# Adventist Health

### **Overview:**

This Quick Reference Guide (QRG) will provide step-by-step instructions for how associates can submit or cancel Time Off Requests in UKG Kronos Dimensions. The following Time Off Request scenarios will be covered:

- 1. Time Off Request for Same Day
- 2. Time Off Request for Future Date
- 3. Time Off Request for Multiple Dates
- 4. Time Off Request for Multiple Dates using Different Time Off Banks (e.g. PTO, Sick Time, Low Census, etc.)
- 5. Canceling a Submitted Time Off Request

## **Step By Step Procedure**

#### <u>1. Submitting a Time Off Request for Same Day</u>

In this scenario, an associate is taking a day of PTO on the current/same date of the Time Off Request.

| Step                                                                                                 | Description                                                      |
|----------------------------------------------------------------------------------------------------|------------------------------------------------------------------|
| 1<br>From the Home Screen, click the<br>menu button in the upper left-<br>hand corner of the screen. | Adventist Health<br>HS Welcome back,<br>Punch                    |
| 2<br>Click the small arrow next to My<br>Information and click on My<br>Calendar.                    | Home<br>Dataviews & Reports ~<br>My Information ^<br>My Calendar |

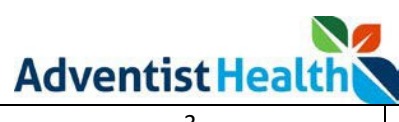

| 3<br>In the upper right-hand corner of<br>your calendar, click the <b>New</b><br><b>Request</b> button and click <b>Time-</b><br><b>Off</b> . | Image: Weight of the second second secon |
|----------------------------------------------------------------------------------------------------|----------------------------------------------------------------------------------------------------|
|                                                                                                    |                                                                                                    |

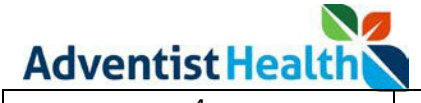

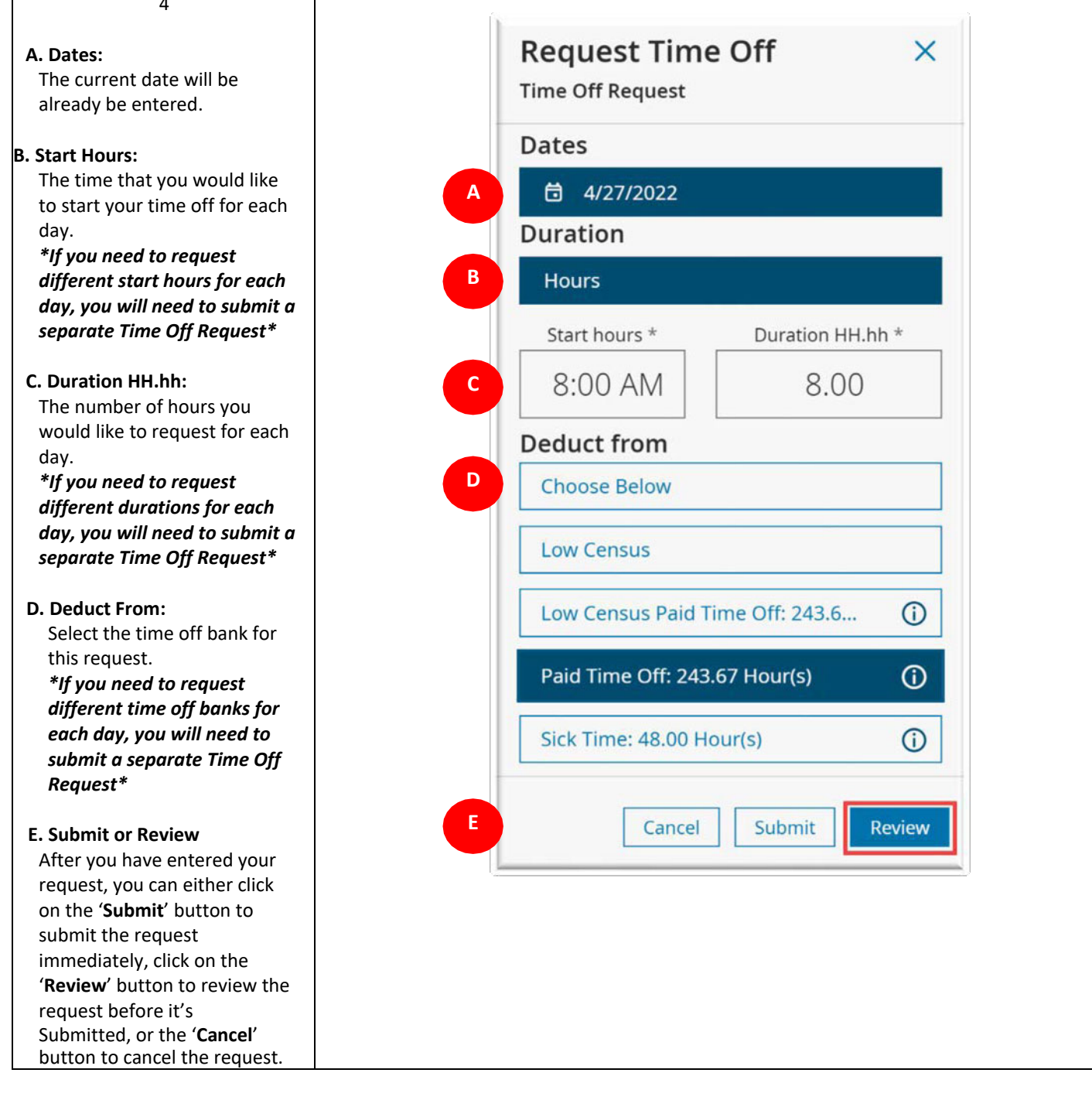

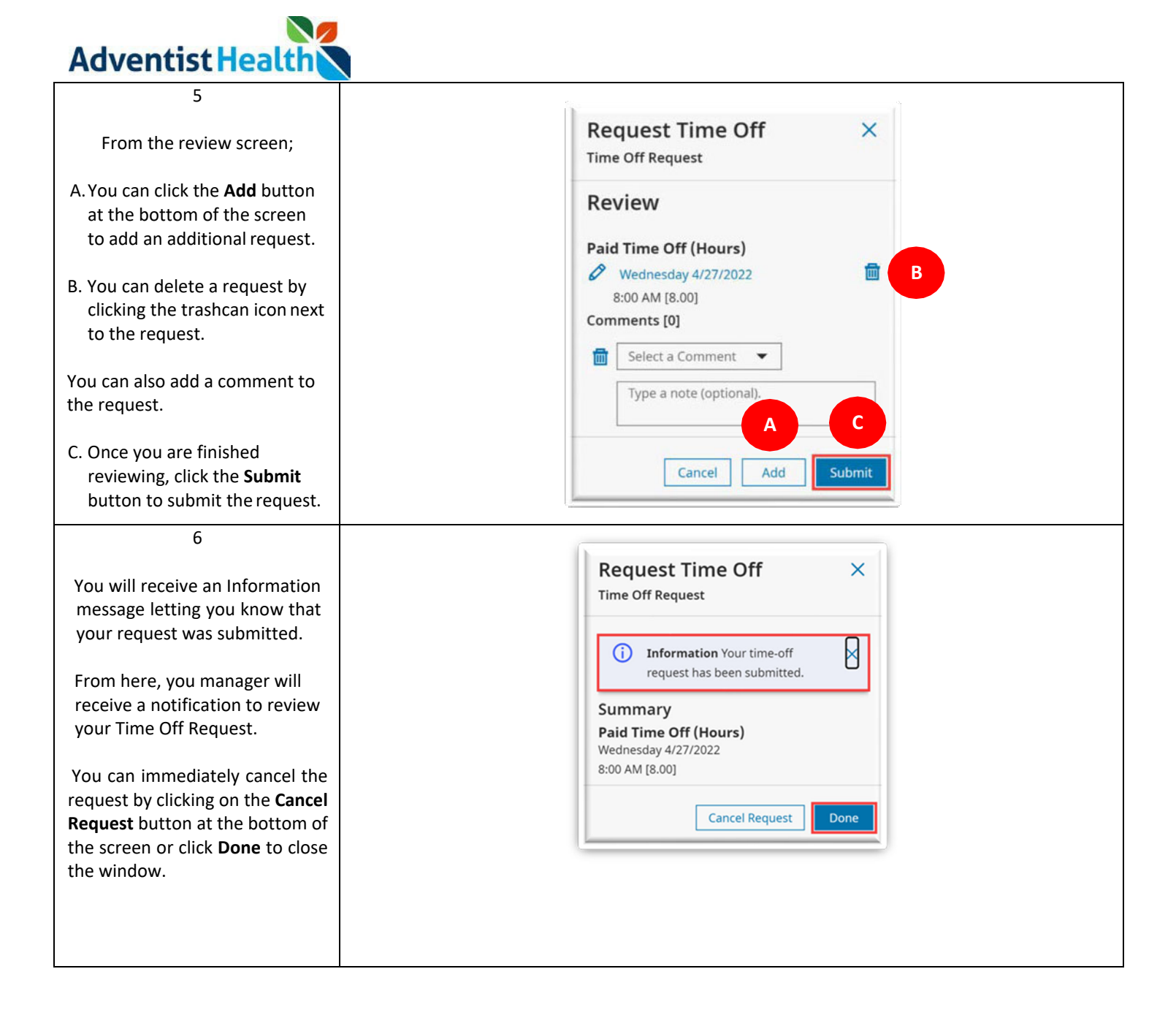

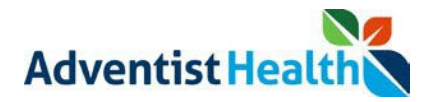

## **Step By Step Procedure**

## 2. Submitting a Time Off Request for Future Date

In this scenario, an associate is taking a day of PTO on a future date.

| Step                                                                                                    | Description                                                                                                    |
|----------------------------------------------------------------------------------------------------|----------------------------------------------------------------------------------------------------|
| 1<br>From the Home Screen, click the<br>menu button in the upper left-<br>hand corner of the screen.                                          | Adventist Health<br>HS Welcome back,<br>Punch                                                                                                    |
| 2<br>Click the small arrow next to My<br>Information and click on My<br>Calendar.                                                             | Home<br>Dataviews & Reports ~<br>My Information ^<br>My Calendar                                                                                                    |
| 3<br>In the upper right-hand corner of<br>your calendar, click the <b>New</b><br><b>Request</b> button and click <b>Time-</b><br><b>Off</b> . | Image: Second second secon |

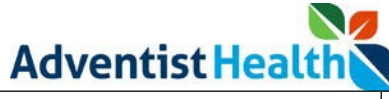

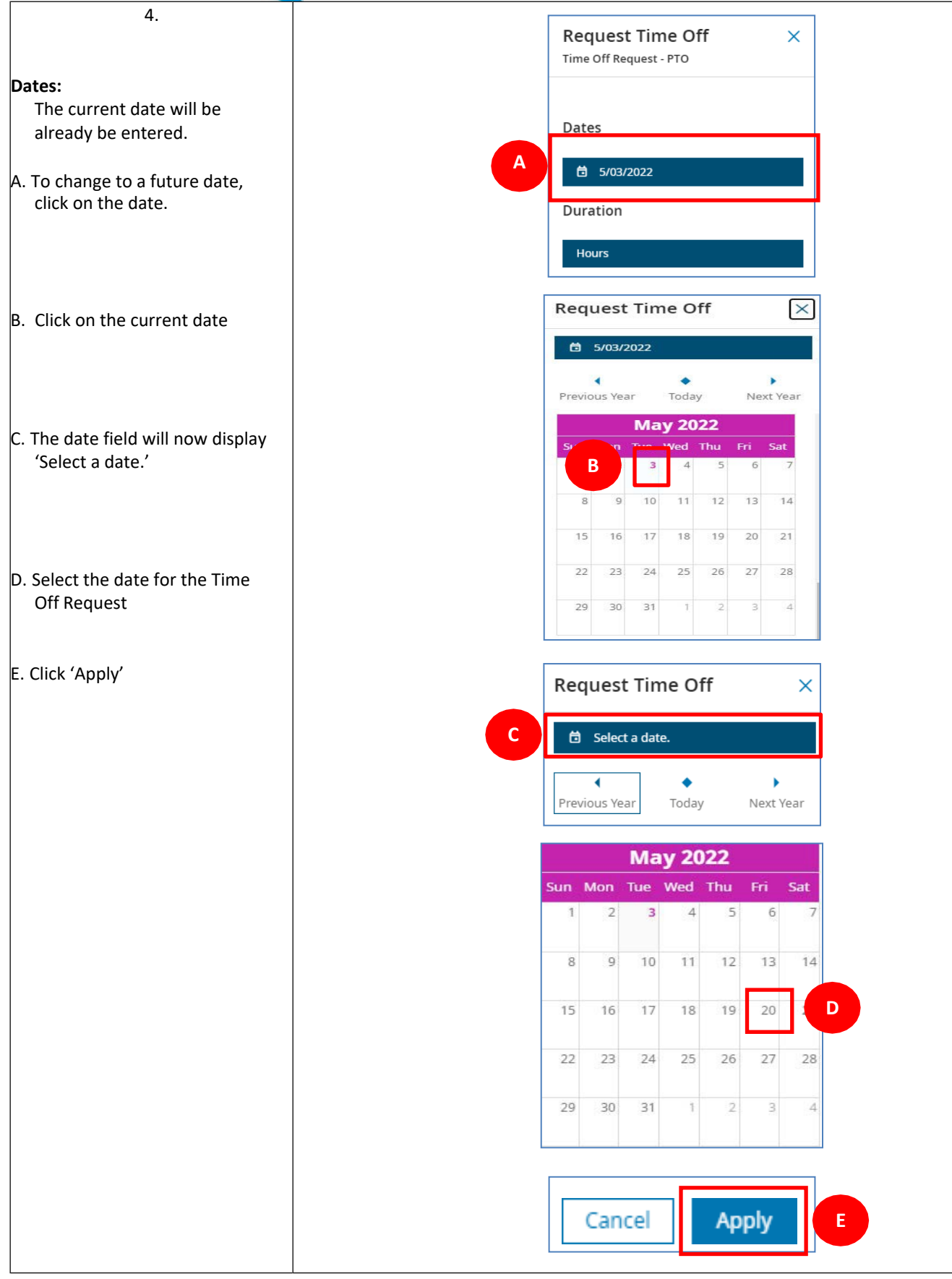

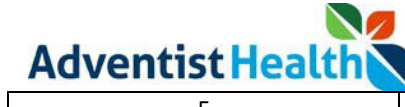

| , i i i i i i i i i i i i i i i i i i i                                                        |                                     |
|------------------------------------------------------------------------------------------------|-------------------------------------|
| <b>A. Dates:</b><br>The future date will be displayed                                          | Dates                               |
| 3. Start Hours:                                                                                | A 🛱 5/20/2022                       |
| to start your time off for each<br>day.                                                        | Duration                            |
| different start hours for each<br>day, you will need to submit a<br>senarate Time Off Request* | Hours                               |
| <b>C. Duration HH.hh:</b><br>The number of hours you<br>would like to request for each         | B Start hours * Duration HH.hh *    |
| day.<br>*If you need to request<br>different durations for each                                | Deduct from                         |
| day, you will need to submit<br>an additional request*                                         | D Choose Below                      |
| <b>D. Deduct From:</b><br>Select the time off bank for<br>this request                         | Low Census                          |
| *If you need to request<br>different time off banks for                                        | Low Census Paid Time Off: 84.00 (j) |
| submit a separate Time Off<br>Request*                                                         | Paid Time Off: 84.00 Hour(s)        |
| E. Cancel, Submit or Review<br>After you have entered your                                     | Sick Time: 48.00 Hour(s)            |
| request, you can either click<br>on the Submit button to<br>submit the request                 | E Cancel Submit Review              |
| on the Review button to<br>review the request before it's                                      |                                     |

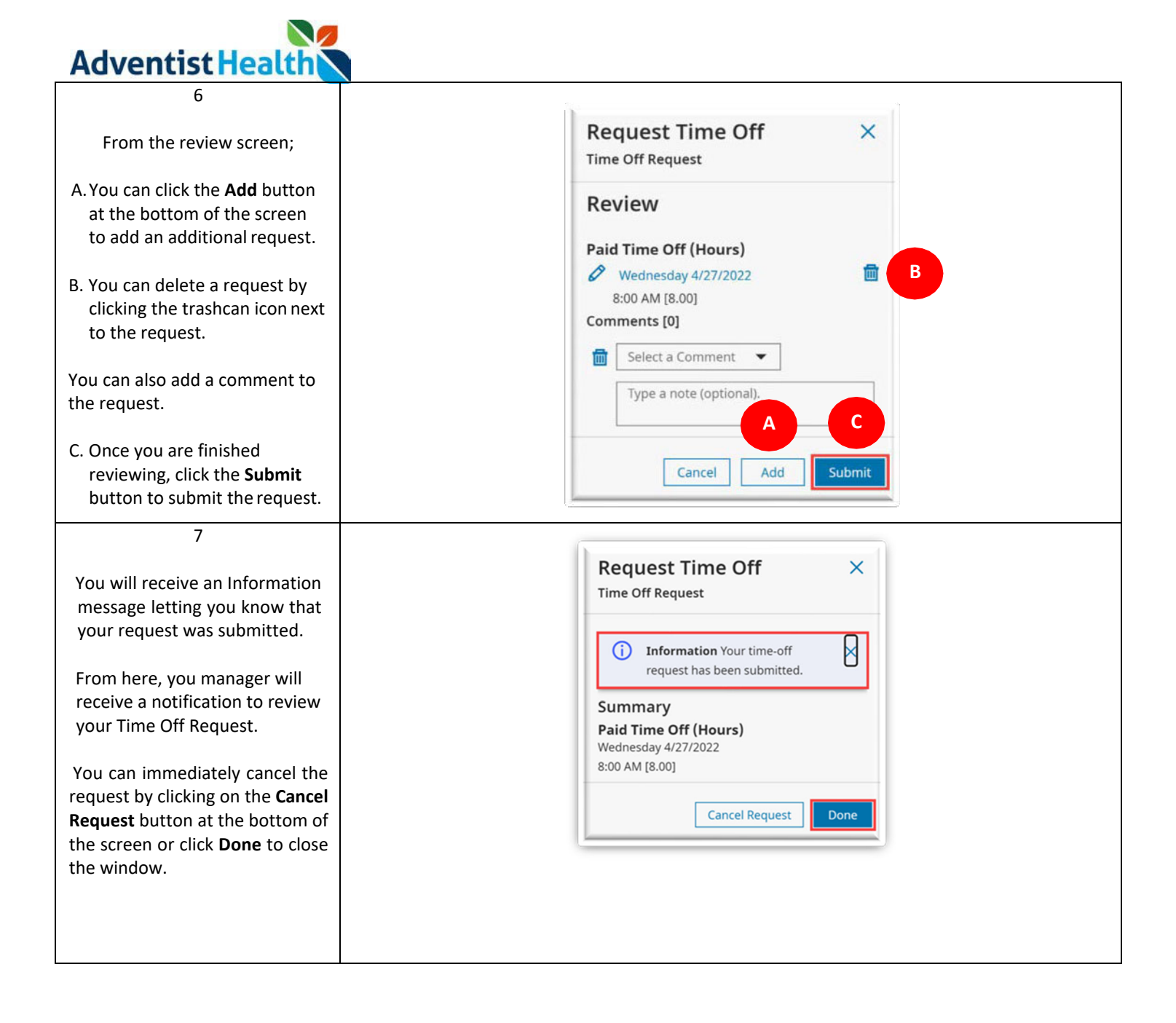

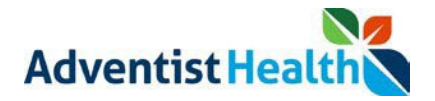

# **Step By Step Procedure**

## 3. Submitting a Time Off Request for Multiple Dates

In this scenario, an associate will be taking 3 consecutive days of PTO

| Step                                                                                                    | Description                                                                                                    |
|----------------------------------------------------------------------------------------------------|----------------------------------------------------------------------------------------------------|
| 1<br>From the Home Screen, click the<br>menu button in the upper left-<br>hand corner of the screen.                                          | Adventist Health Welcome back,                                                                                                    |
| 2<br>Click the small arrow next to <b>My</b><br>Information and click on <b>My</b><br>Calendar.                                               | Home<br>Dataviews & Reports ~<br>My Information ^<br>My Calendar                                                                                                    |
| 3<br>In the upper right-hand corner of<br>your calendar, click the <b>New</b><br><b>Request</b> button and click <b>Time-</b><br><b>Off</b> . | Image: Second second secon |

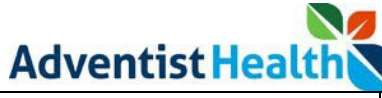

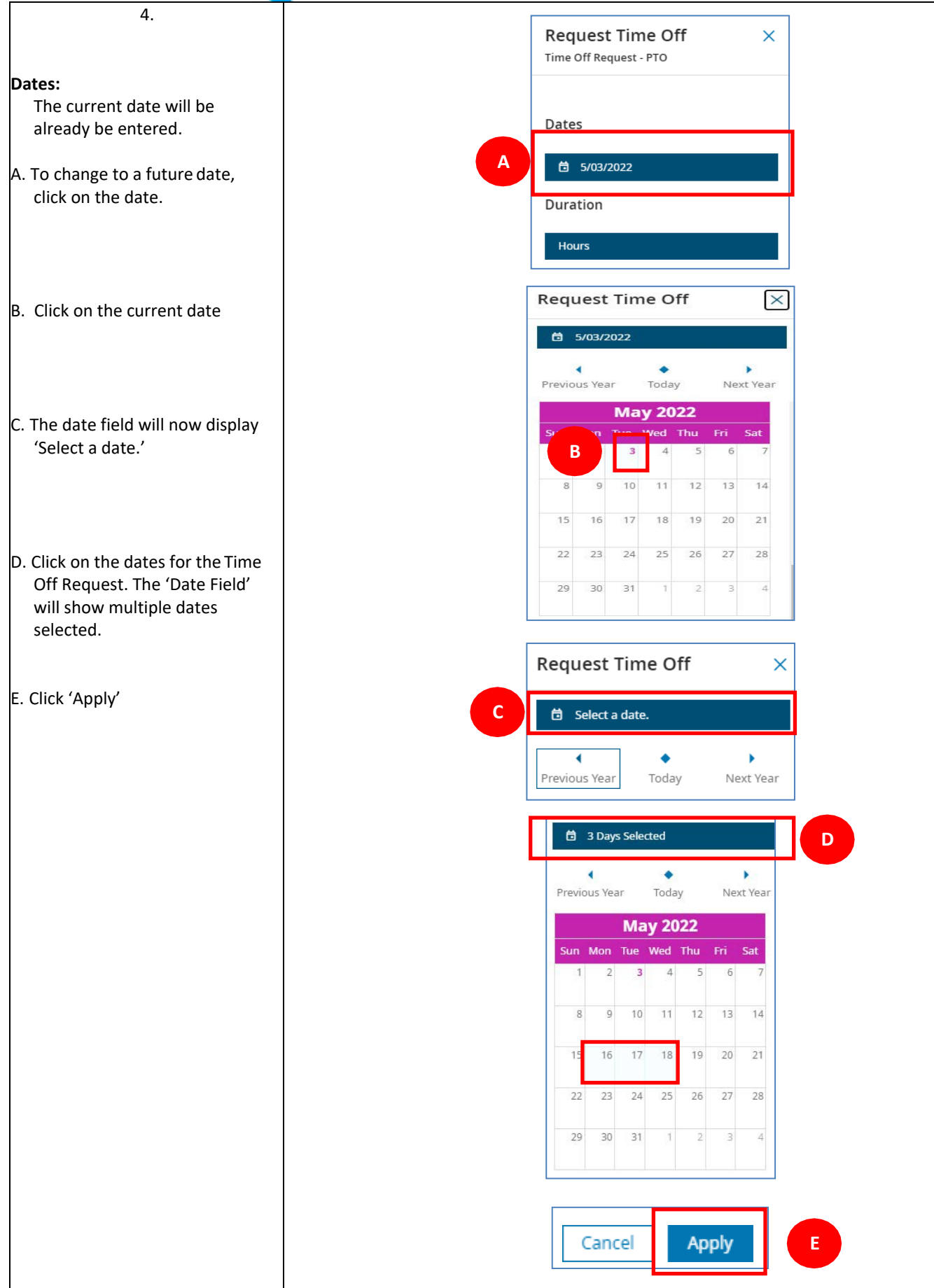

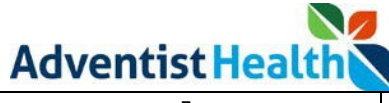

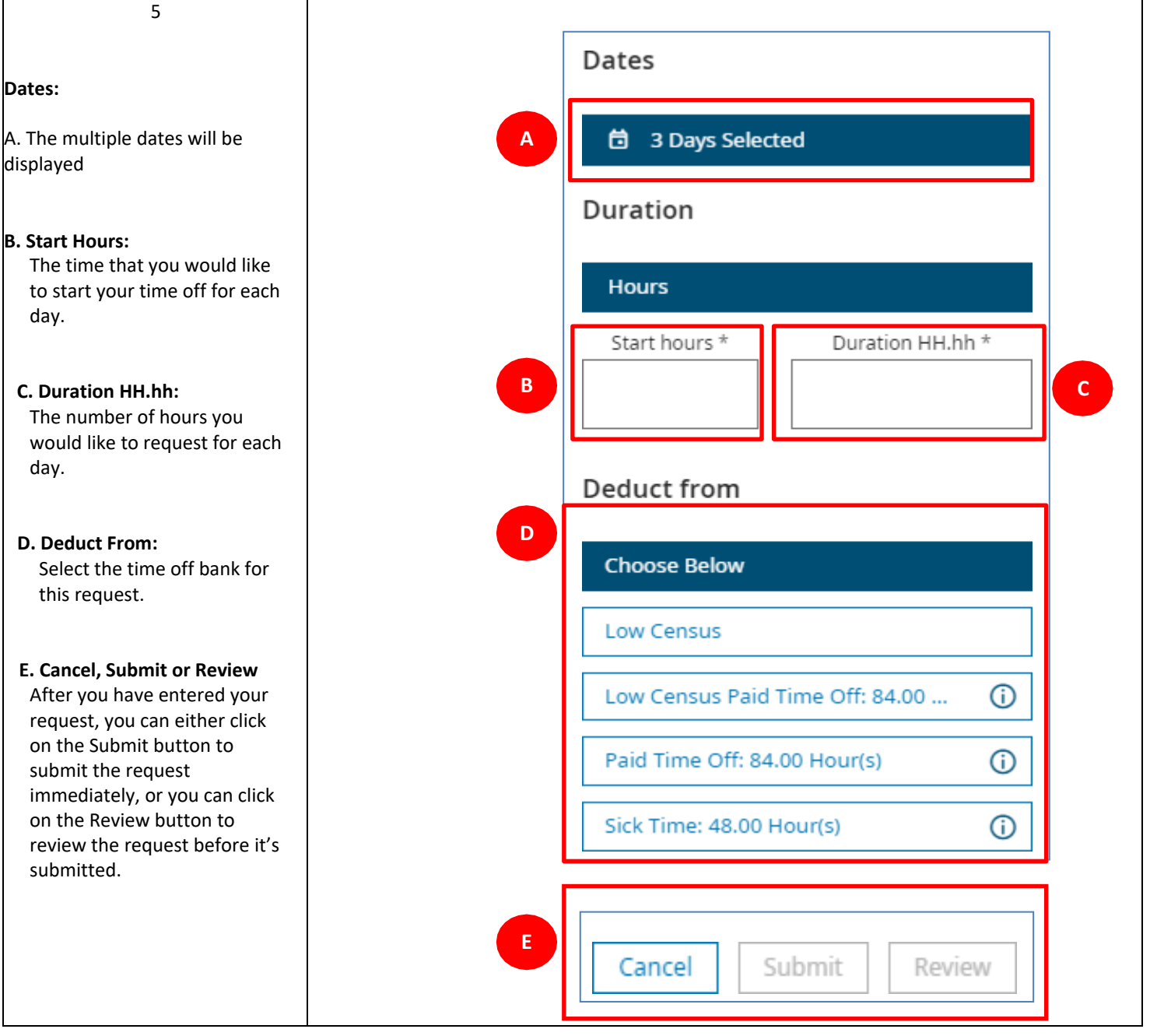

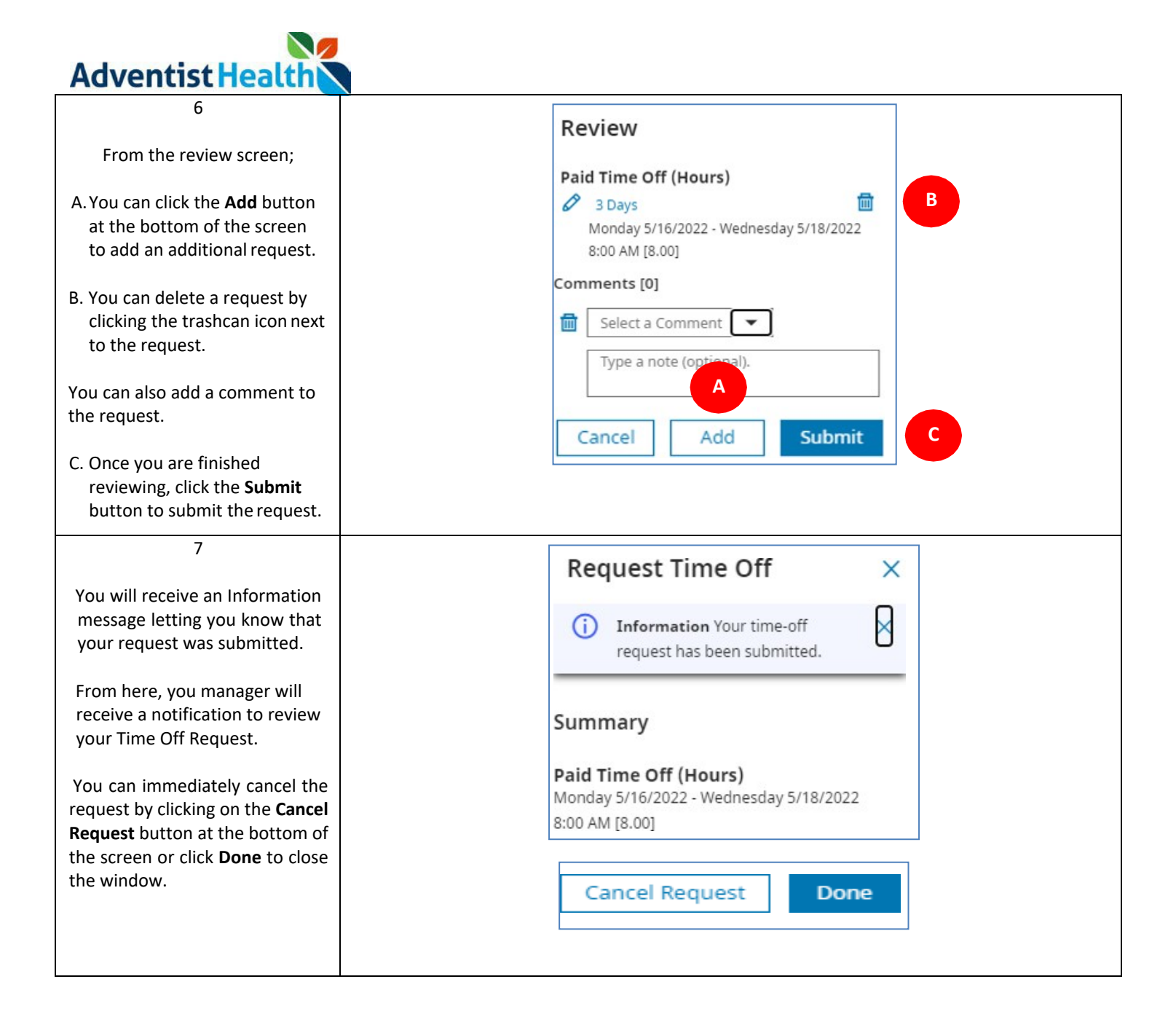

Adventist Health

## **Step By Step Procedure**

## <u>4. Time Off Request for Multiple Dates using Different Time Off Banks (e.g. PTO, Sick Time, Low Census, etc.)</u>

In this scenario, an associate will be taking 2 consecutive days of time off, using Sick Time for 1 day and Paid Time Off (PTO) for 2<sup>nd</sup> day.

| Step                                                                                                    | Description                                                                                                    |
|----------------------------------------------------------------------------------------------------|----------------------------------------------------------------------------------------------------|
| 1<br>From the Home Screen, click the<br>menu button in the upper left-<br>hand corner of the screen.                                          | Adventist Health Welcome back,                                                                                                    |
| 2<br>Click the small arrow next to <b>My</b><br>Information and click on <b>My</b><br>Calendar.                                               | Home<br>Dataviews & Reports ~<br>My Information ^<br>My Calendar                                                                                                    |
| 3<br>In the upper right-hand corner of<br>your calendar, click the <b>New</b><br><b>Request</b> button and click <b>Time-</b><br><b>Off</b> . | Image: Second second secon |

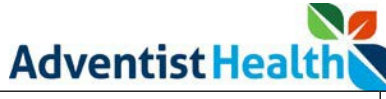

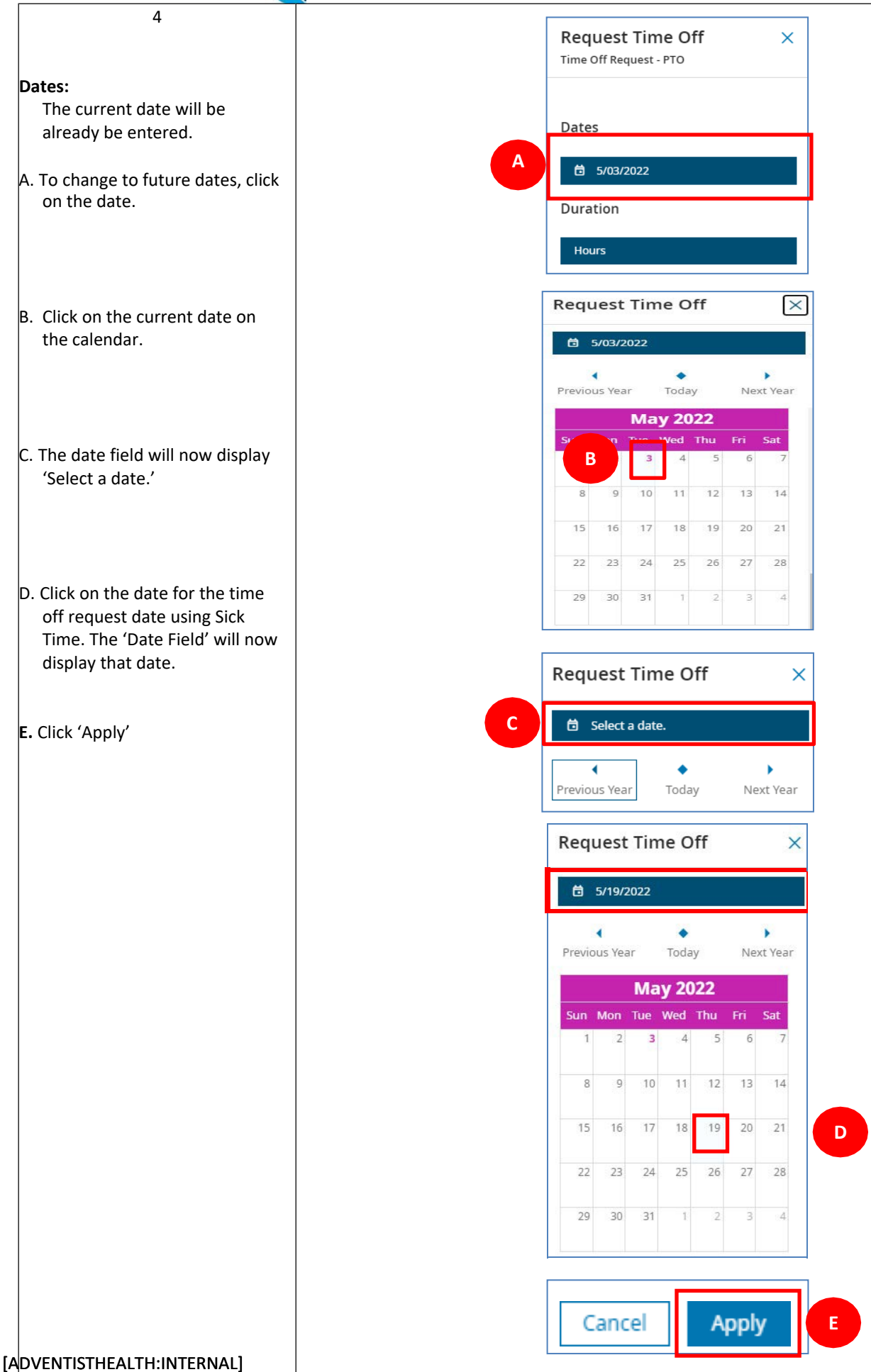

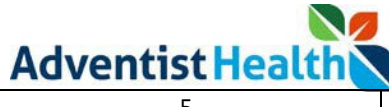

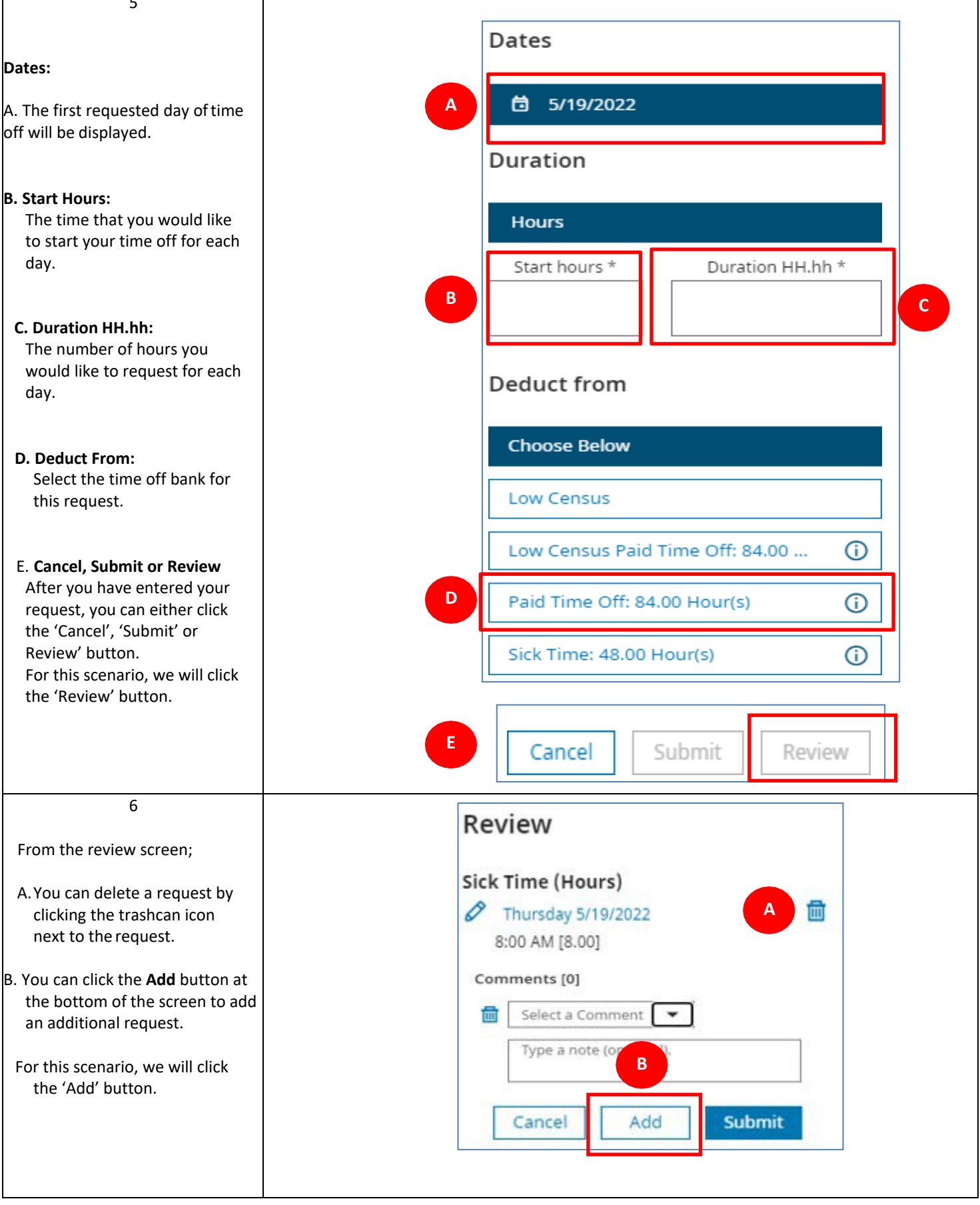

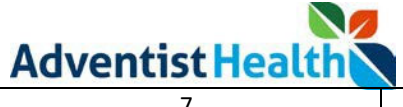

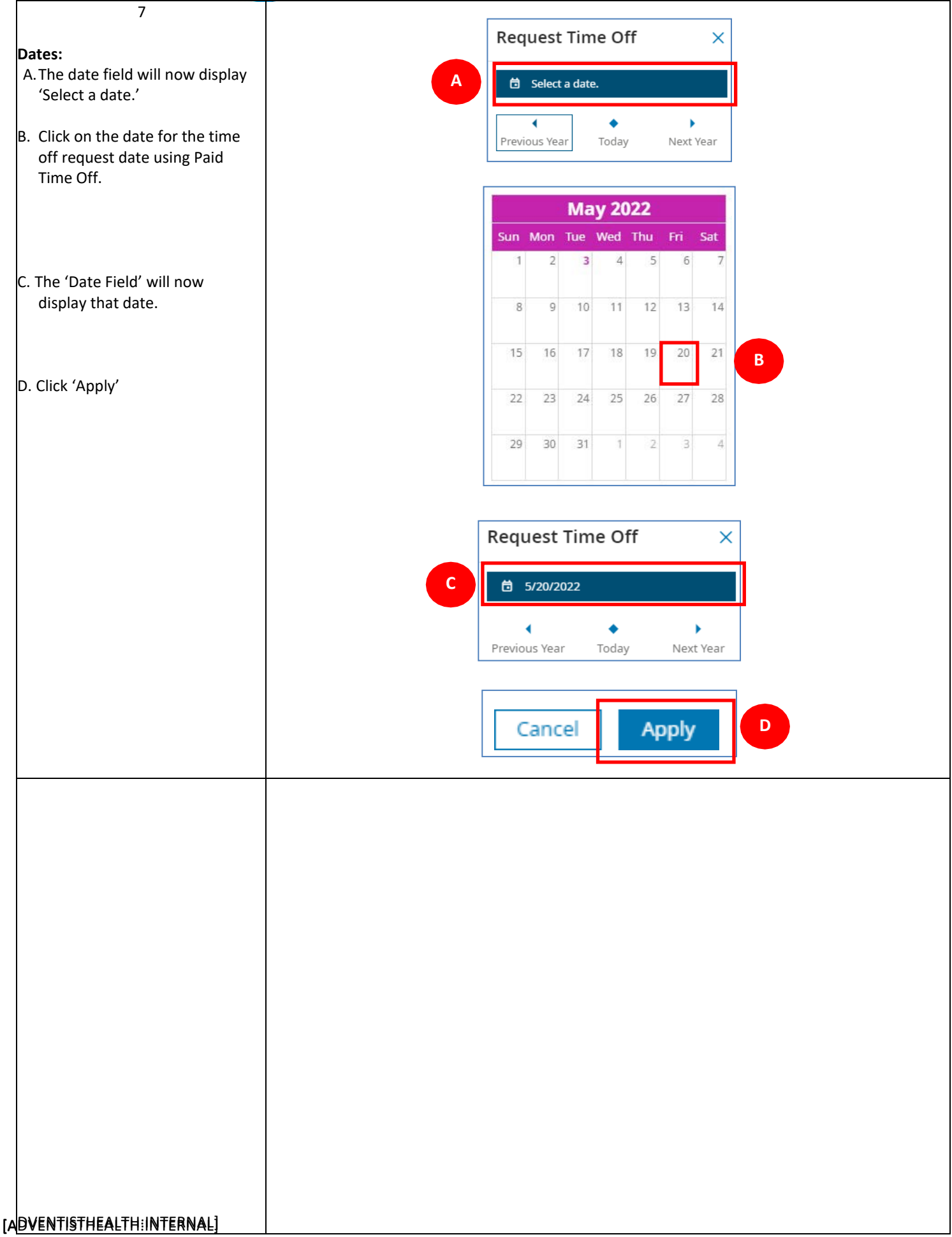

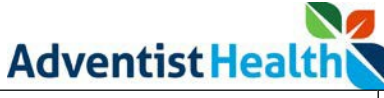

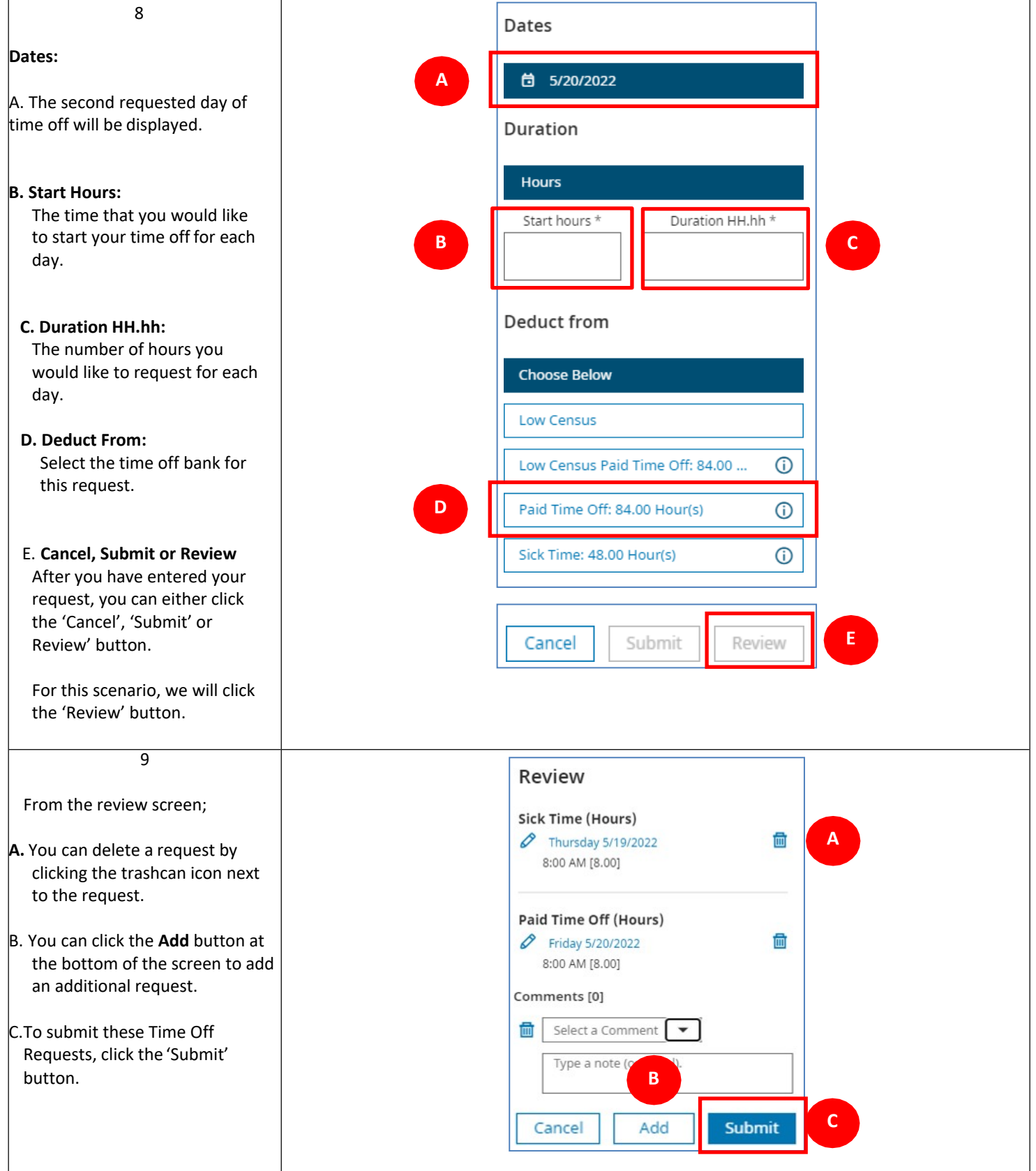

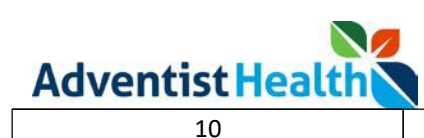

| You will receive an Information<br>message letting you know that<br>your request was submitted.       Request Time Off       ×         From here, you manager will<br>receive a notification to review<br>your Time Off Request.       Information Your time-off<br>request has been submitted.       Image: Comparison of the submitted of the submitted of t | 10                                                                                                  |                                                                  |
|----------------------------------------------------------------------------------------------------|----------------------------------------------------------------------------------------------------|------------------------------------------------------------------|
| message letting you know that<br>your request was submitted.       Information Your time-off<br>request has been submitted.         From here, you manager will<br>receive a notification to review<br>your Time Off Request.       Summary         You can immediately cancel the<br>request by clicking on the<br>Cancel Request button at the<br>bottom of the screen or click<br>Done to close the window.       Sick Time (Hours)<br>Thursday 5/19/2022<br>8:00 AM [8.00]         Paid Time Off (Hours)<br>Friday 5/20/2022                                                                                                    | You will receive an Information                                                                     | Request Time Off $\times$                                        |
| From here, you manager will       summary         receive a notification to review       summary         your Time Off Request.       sick Time (Hours)         You can immediately cancel the       Thursday 5/19/2022         request by clicking on the       8:00 AM [8:00]         Cancel Request button at the       bottom of the screen or click         Done to close the window.       Paid Time Off (Hours)         Friday 5/20/2022       Friday 5/20/2022                                                                                                    | your request was submitted.                                                                         | i Information Your time-off request has been submitted.          |
| You can immediately cancel the<br>request by clicking on the<br>Cancel Request button at the<br>bottom of the screen or click<br>Done to close the window.                                                                                                    | From here, you manager will<br>receive a notification to review<br>your Time Off Request.           | Summary                                                          |
| Done to close the window.     Paid Time Off (Hours)       Friday 5/20/2022                                                                                                    | You can immediately cancel the<br>request by clicking on the<br><b>Cancel Request</b> button at the | <b>Sick Time (Hours)</b><br>Thursday 5/19/2022<br>8:00 AM [8.00] |
|                                                                                                    | <b>Done</b> to close the window.                                                                    | Paid Time Off (Hours)<br>Friday 5/20/2022                        |
|                                                                                                    |                                                                                                    | Cancel Request Done                                              |
| Cancel Request Done                                                                                                    |                                                                                                    |                                                                  |

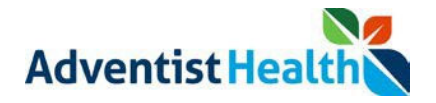

## Canceling a Submitted Time Off Request

| Step                                                                                                    | Description                                                                                                    |
|----------------------------------------------------------------------------------------------------|----------------------------------------------------------------------------------------------------|
| 1<br>From the <b>My Calendar</b> page,<br>A. click the <b>Requests</b> tab on the<br>right-side of the screen. You<br>will see your submitted<br>requests.<br>B. Click the three dots next to<br>your request.<br>2 | New View Show / Layers Hide List   New View Hide A    Events   Events Requests A    Paid Time Off 8:00 AM-4:00 PM 4/27                                                                                        |
| After your Time Off Request<br>pops up, you can click the Cancel<br>Request button at the bottom.                                                                                                    | Time Off Request   • Time Off Request   • Submitted   Request: Paid Time Off 8:00 AM-4:00 PM   4/27/2022   Submitted by:   Submitted date: 4/27/2022 10:10 AM   History   Submitted   4/27/2022 10:10 AM   by |
| 3<br>Under the <b>Requests</b> tab, you will<br>see that your Time Off Request<br>has been cancelled.<br>Your manager will receive a<br>notification to review your request.                                        | New View Show / Layers Hide   New View Show / Layers Hide   Events Requests Request Cancelled   Time Off Request • Cancelled •   Paid Time Off 8:00 AM-4:00 PM 4/27                                           |